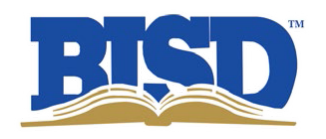

## How do I obtain my student(s) STAAR Results using Skyward Family Access?

Login to Skyward Account at http://www.birdvilleschools.net./Skyward

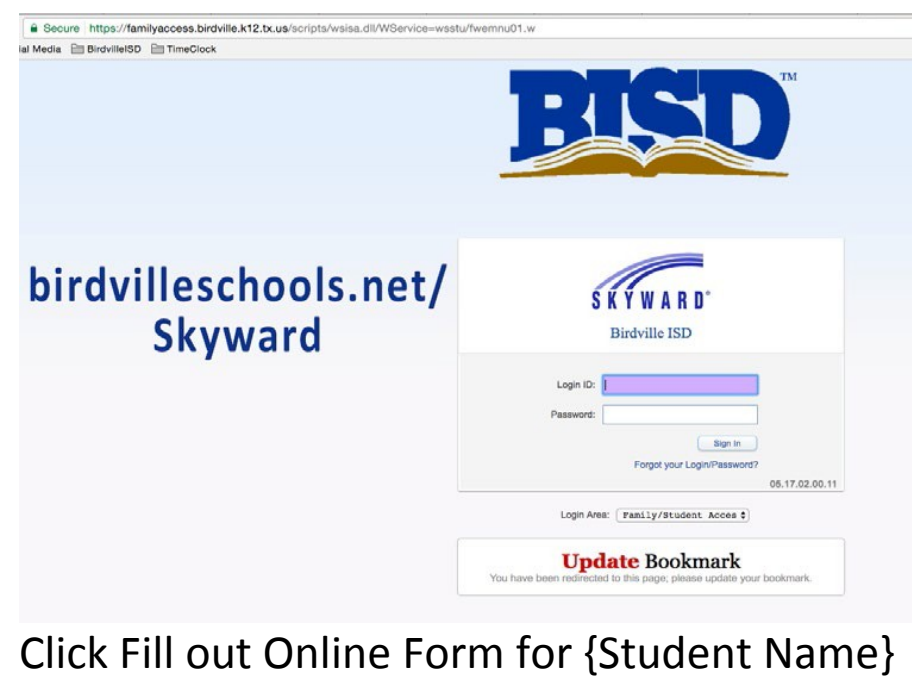

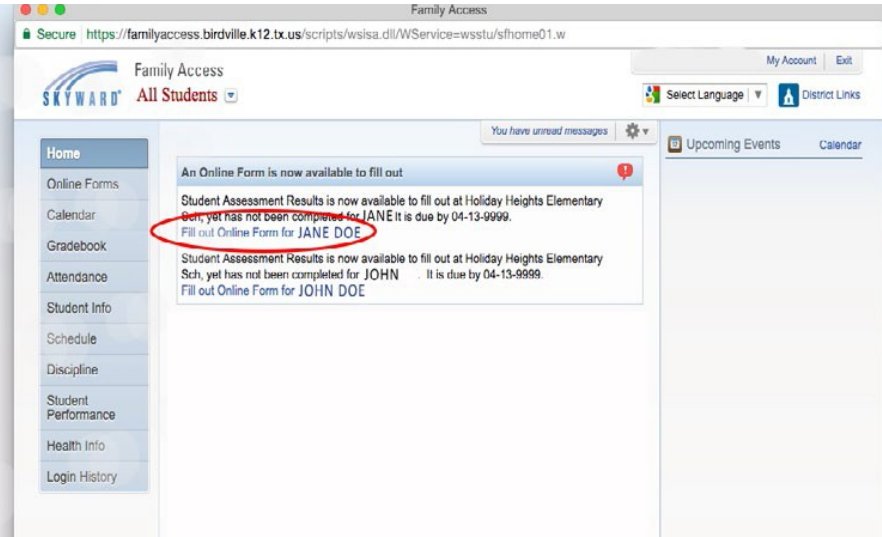

Click on Student Assessment Results on the right. Then Click the Next button

|                        | r amily Access Student A                                   | 133635ment Hesuits                        |  |
|------------------------|------------------------------------------------------------|-------------------------------------------|--|
| ecure https://far      | nilyaccess.birdville.k12.tx.us/scripts/wsisa.dll/WService= | wsstu/sfonlinereg001.w                    |  |
| Family Access          |                                                            | My Account Exit                           |  |
|                        |                                                            | Select Language 🔻 🚹 District Links        |  |
| 121000                 | Student Assessment Results                                 |                                           |  |
| Home                   |                                                            |                                           |  |
| Online Forms           | District Message                                           | District Mossage                          |  |
| Calendar               |                                                            | 1. Student Assessment Results             |  |
| Gradebook              |                                                            | 2. Complete Student Assessment<br>Results |  |
| Attendance             |                                                            | Next                                      |  |
| Student Info           |                                                            | Close and Finish Later                    |  |
| Schedule               |                                                            |                                           |  |
| Discipline             |                                                            |                                           |  |
| Student<br>Performance |                                                            |                                           |  |
| Health Info            |                                                            |                                           |  |
| Login History          |                                                            |                                           |  |

Access Code will appear in the Access Code Box. Copy the Access Code then click on the link.

| 0        | 0                      | Family Access Student Assessment Results                                         |                                           |  |
|----------|------------------------|----------------------------------------------------------------------------------|-------------------------------------------|--|
| -        | Secure https://fan     | nilyaccess.birdville.k12.tx.us/scripts/wsisa.dll/WService=wsstu/sfonlinereg001.w |                                           |  |
|          | Family Access          |                                                                                  | My Account Exit                           |  |
| SKYWARD' |                        | 🐰 Selec                                                                          | t Language 🔻 🚹 District Links             |  |
|          | Home                   | Student Assessment Results                                                       |                                           |  |
|          | Online Forms           | Step 1. Student Assessment Results (Required)                                    | District Message                          |  |
| 1        | Calendar               | Print R A View Full Screen                                                       | 1. Student Assessment Results             |  |
|          | Gradebook              | View Student Assessment Results by clicking on website below and entering /      | 2. Complete Student Assessment<br>Results |  |
|          | Attendance             | Code:                                                                            | Previous Step Next Step                   |  |
|          | Student Info           | Access Code: Access Code will appear in this box                                 | Close and Finish Later                    |  |
|          | Schedule               | Website: https://txparentportal.emetric.net/login?returnUri=/list                |                                           |  |
|          | Discipline             |                                                                                  | -                                         |  |
|          | Student<br>Performance |                                                                                  |                                           |  |

Paste Access code in the Unique Student Access Code bar. Select students Date of Birth and Log In To Student Portal.

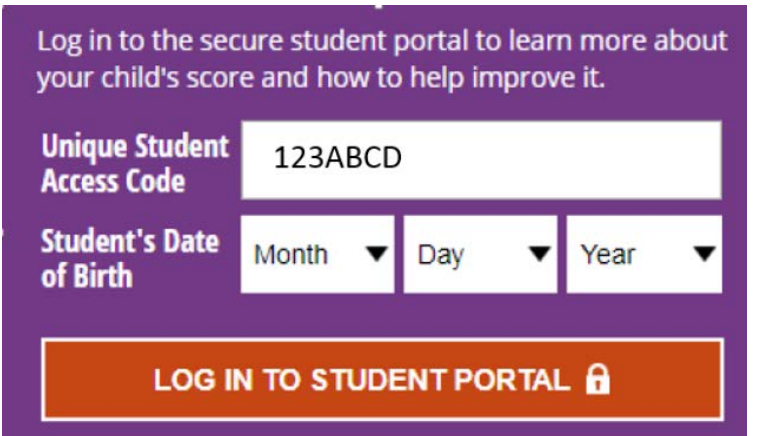

Sample of Student Report Card in Texas Assessment Management System

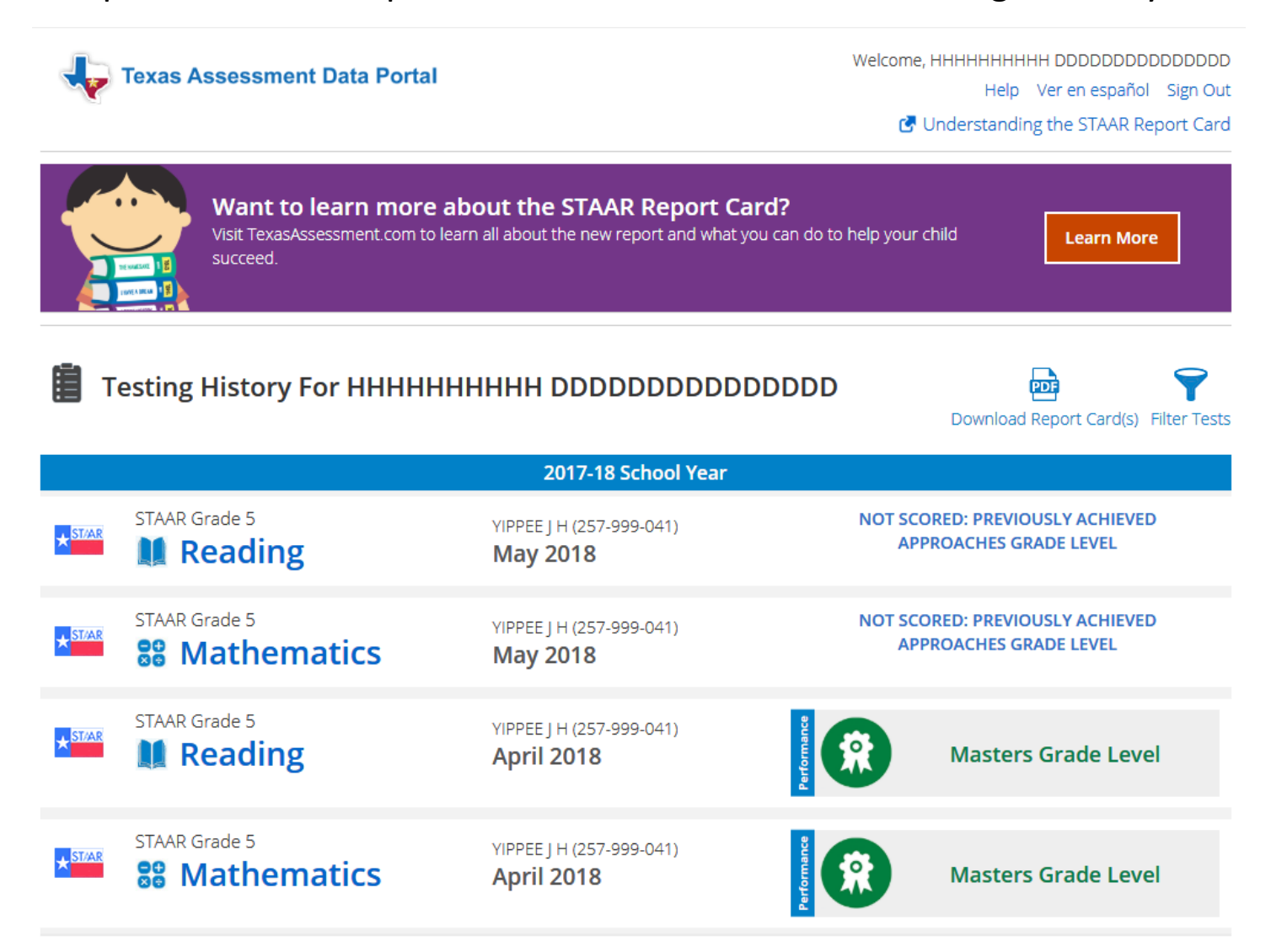